第46回日本小児眼科学会

# zoomマニュアル

## 視聴者の方へ

Zoom (ズーム)とは、パソコンやスマートフォンを使って、ミーティングやセミナーに オンライン参加できるソフトウェアです

STEP1

#### ◆Zoomアプリ(PC版)をダウンロードしてください。

※既にダウンロードがお済の方は〈STEP2〉へ

#### •クライアントアプリのダウンロード

①インストーラーは公式ホームページ(<u>http://zoom.us/</u>)からダウンロード可能です。 ホームページ下部の「ダウンロード」ミーティングクライアントをクリックします。

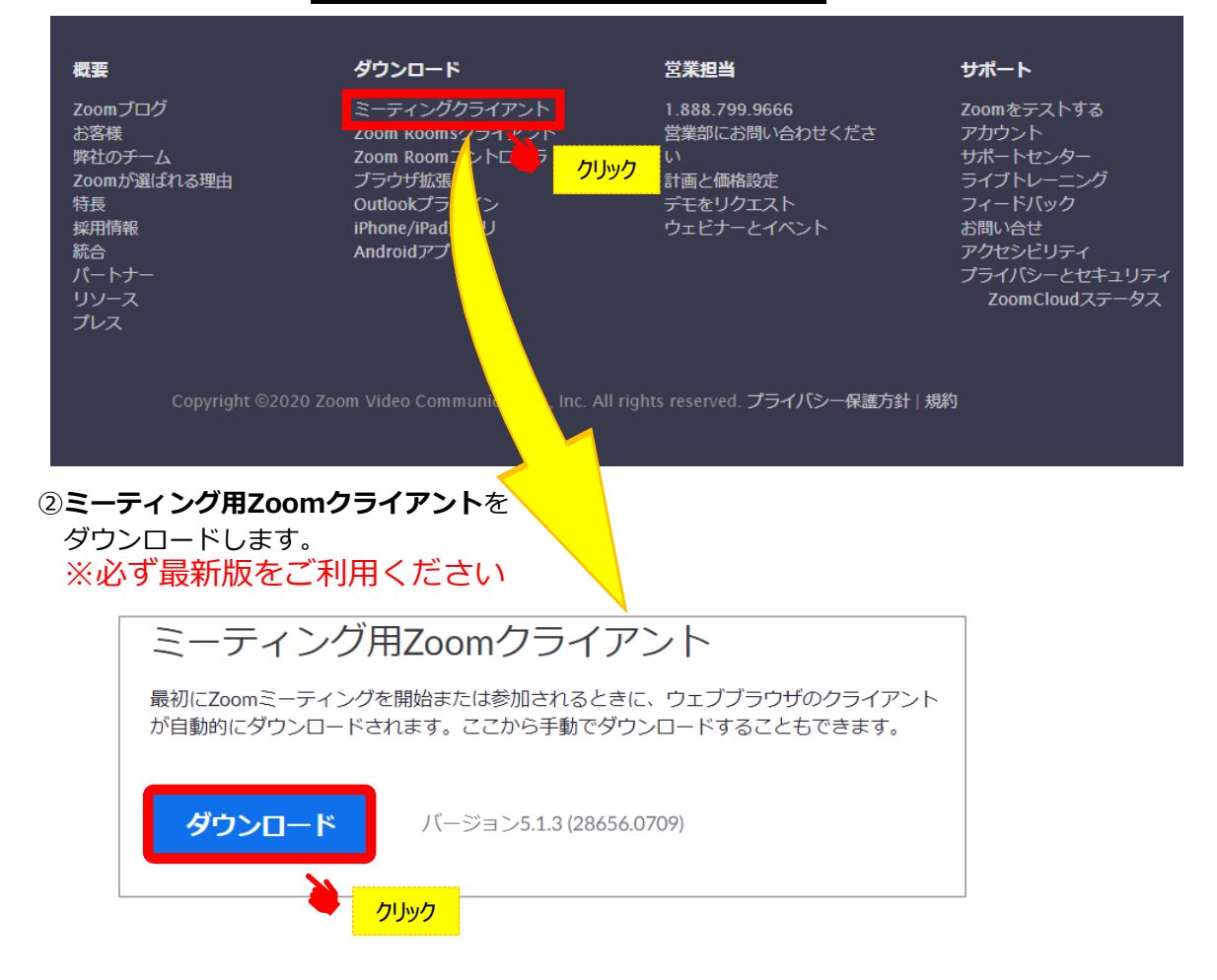

#### サポートされるオペレーティングシステム

MacOS 10.7以降を搭載のMac OS X Windows 7/9/8.1/10 SP1以降を搭載のWindows Vista SP3以降を搭載のWindows XP Ubuntu 12.04またはそれ以降 Mint 17.1またはそれ以降 Red Hat Enterprise Linux 6.4またはそれ以降 Oracle Linux 6.4またはそれ以降 CentOS 6.4またはそれ以降 Fedora 21またはそれ以降 OpenSUSE 13.2またはそれ以降 ArchLinux(64ビットのみ)

◆Zoomアプリ(PC版)をインストールしてください。

※既にダウンロードがお済の方は〈STEP3〉へ

•クライアントアプリのインストール

①ダウンロードしたインストーラーを起動すると、インストールが始まります。 インストール自体に時間はかかりません。

| ZoomInstaller.exe | Coom Installer | × |
|-------------------|----------------|---|
|                   | Initialize     |   |
|                   |                |   |
|                   |                |   |

②サインインを選択

#### ③無料サインアップからメールアドレス登録

| Zoom クラウド ミーティング |                           | - 🗆 X | ■ Zoom クラウド ミーティング     | - 🗆 X             |
|------------------|---------------------------|-------|------------------------|-------------------|
|                  | zoom                      |       | サイン イン                 |                   |
|                  |                           |       | レールを入力                 | ssoでサインイン         |
|                  | ミーティングに参加                 |       | (パスワードを入力 お忘れですか?) または | G Google でサイン イン  |
|                  | サインイン                     |       | 次でのサインインを維持 サインイン      | f Facebook でサインイン |
|                  |                           |       |                        |                   |
|                  | パージョン: 5.1.1 (28546.0628) |       | < 戻る                   | 無料でサインアップ         |

④入力したアドレスにメールが届きますので、

アクティブなアカウント

をクリックしてください。

| zoom                                                                                             | サインイン                                            |
|--------------------------------------------------------------------------------------------------|--------------------------------------------------|
| こんにちは<br>Zoomへのサインアップありがとうございます!<br>アカウントを開くには下記のボタンをクリックしてメールアドレスの認証をしてくだ<br><b>アクティブなアカウント</b> | ⑤ログイン情報を入力設定<br>※友達を招待しますかと尋ねられますが<br>スキップでOKです。 |
| 上記のボタンが利用できなければ、こちらをブラウザに張り付けてください:<br>https://                                                  |                                                  |
| お困りのことがございましたら、 <b>サボートセンターにご連絡ください</b> .<br>ご利用ありがとうございます!                                      |                                                  |

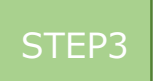

#### ◆視聴前のご準備

入室前にZoomにサインインしてオーディオのチェックをしてください。

①Zoomアプリにサインインしてください

②設定(歯車のアイコン)をクリックしてください

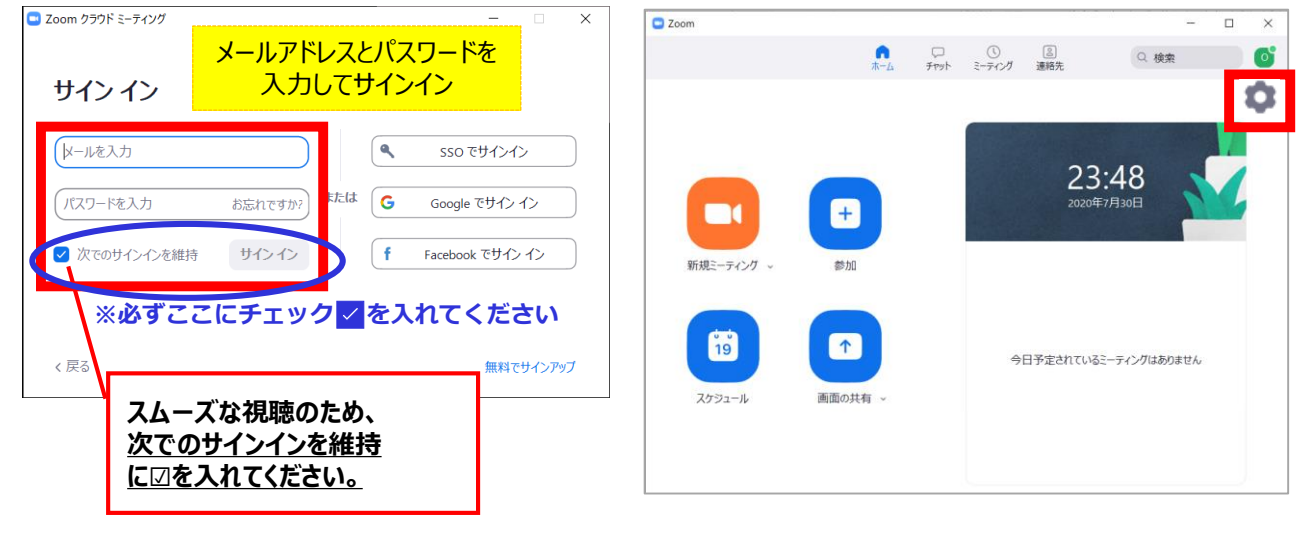

③オーディオの設定をしてください

| 🖸 設定                     | × *****                                                                     |
|--------------------------|-----------------------------------------------------------------------------|
| <b>④</b> 一般              |                                                                             |
| ビデオ                      | スピーカー スピーカーの Speakers/Headphones (Realtek(R) ヾ                              |
| ∩ オーディオ                  | 出力レベル:                                                                      |
| • 画面を共有                  | 音量: 4 —— 4)                                                                 |
| D Fryh                   |                                                                             |
| バーチャル背景                  |                                                                             |
| ◎ レコーディングしています           | スカレベル: <b>注:今回マイクの使用はできません</b>                                              |
| רדם <sup>ב</sup> א-רדם 2 | 音量: 《 ——— 《)                                                                |
| <b>加</b> 統計情報            | ✓ 自動で音量を調整                                                                  |
| フィードバック                  | ○ 別のオーディオデバイスを使用して、着信音を同時に鳴らします                                             |
| 💷 キーボードショートカット           | ○ ミーティングへの参加時に、自動的にコンピューターでオーディオに参加                                         |
| <b>计</b> 接近性             | ✓ ミーティングの参加時にマイクをミュートに設定                                                    |
|                          | <ul> <li>□ スプレオ盲戸を有効1℃</li> <li>マ スペースキーを長押しして、一時的に自分をミュート解除できます</li> </ul> |
|                          | ✓ ヘッドセット上のボタンを同期                                                            |
|                          |                                                                             |
|                          | 詳細                                                                          |

チェックポイント:スピーカーのテストで音声が聞こえるか確認してください

#### ◆視聴会場の入室方法

①予めZoomアプリにサインインしているのを確認してください。

自分のスピーカーをテスト

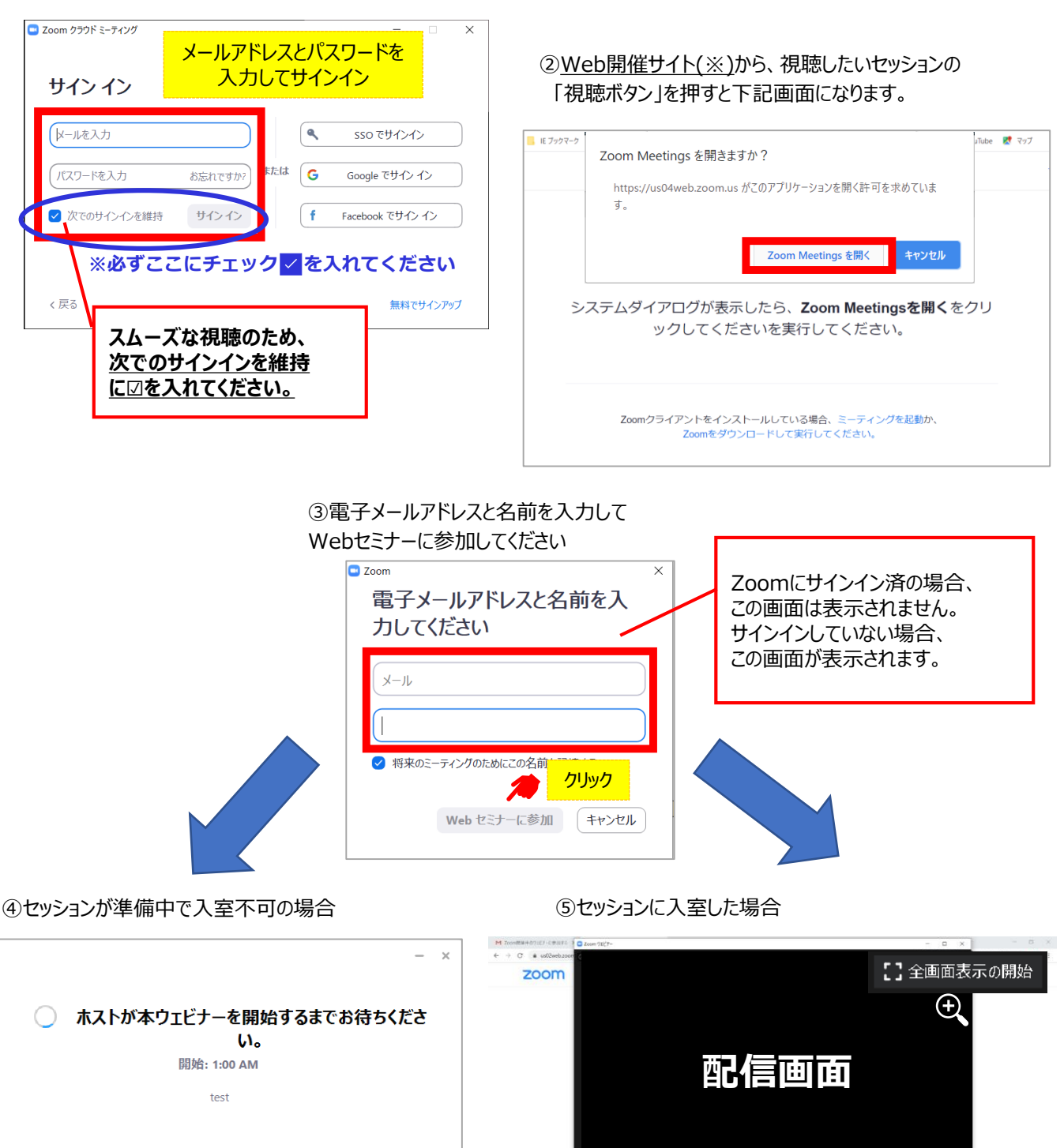

🚍 🔎 📷 🖬 Zoom Tul? 2 -

. . .

#### ◆Zoomウェビナーでの視聴について

①ウェビナーは視聴専用になります。(発言はできません)

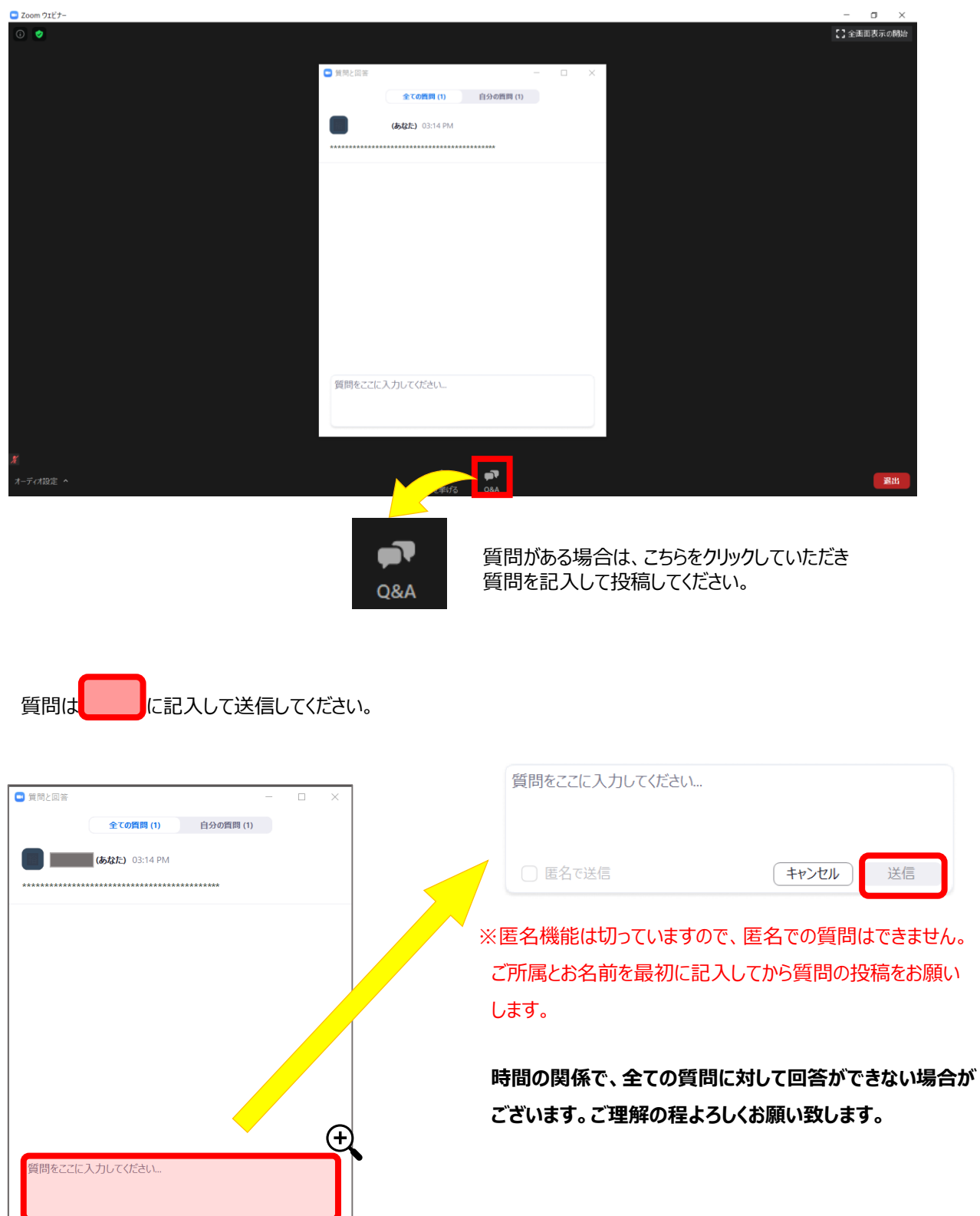

#### ◆同時通訳セッションの視聴方法

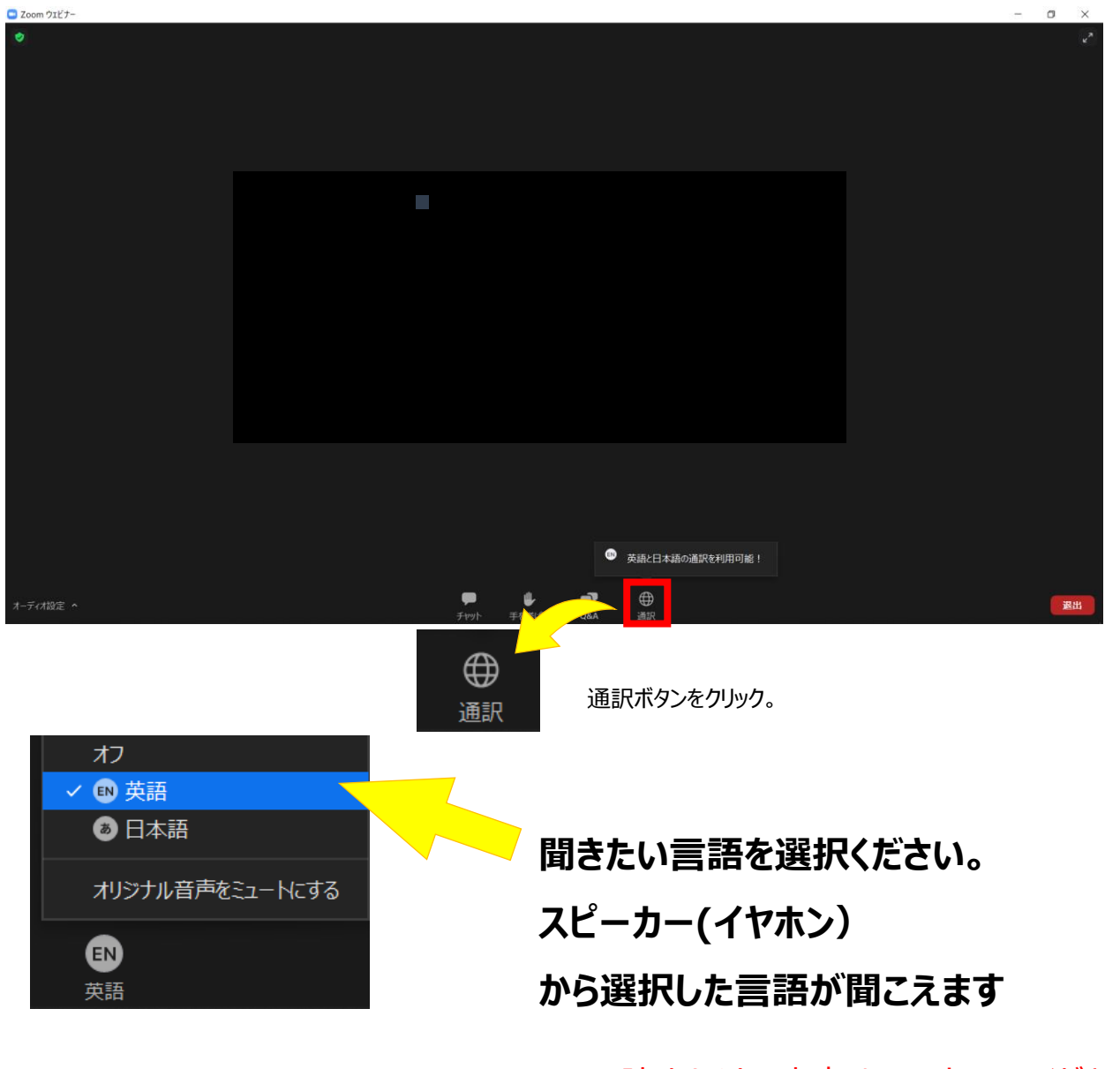

※この時オリジナル音声はミュートにしてください。 ミュートになっていない場合、オリジナルの音声も きこえてしまい、音が2重に聞こえます。